## ACESSO AO NOVO E-MAIL

## ACESSO PARA E-MAIL PESSOAL

Acesse o endereço https://www.gmail.com

Será apresentado a seguinte tela

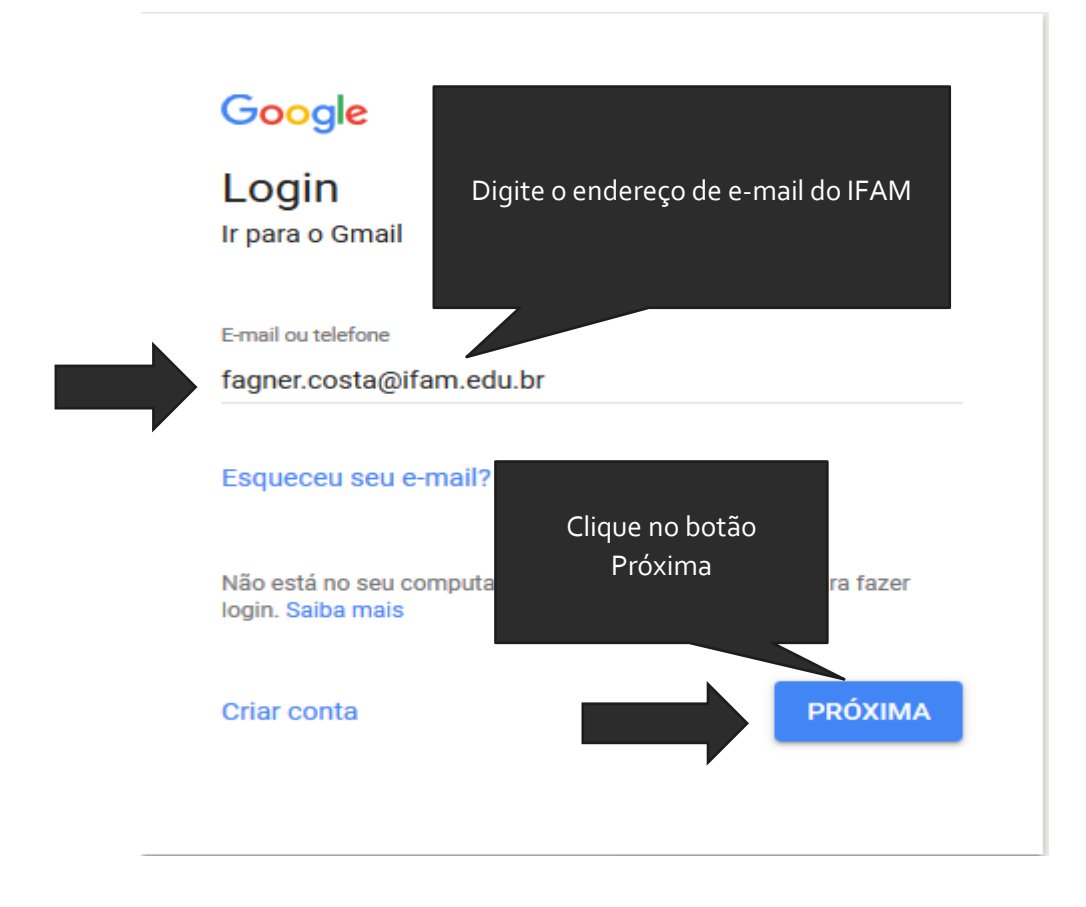

Continua...

Após clicar em próximo digite a senha e clique novamente em próximo.

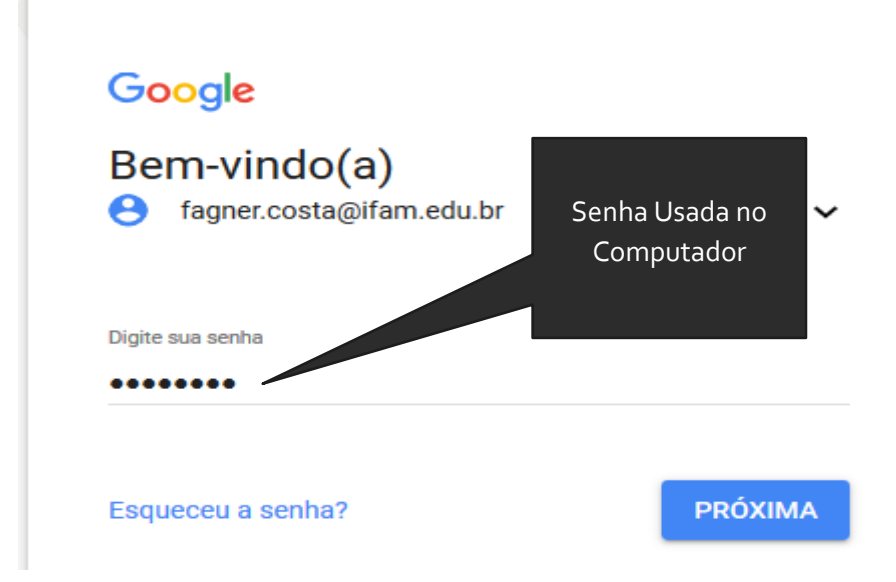